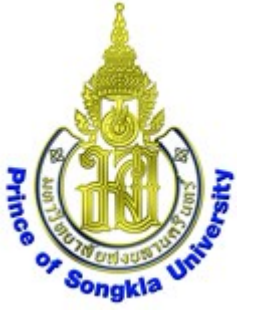

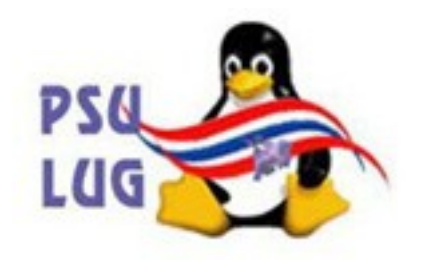

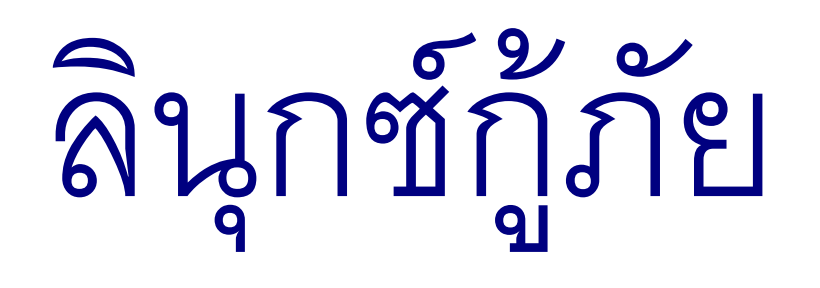

# การ backup ข้อมูลจาก hard disk

โดย นายวิภัทร ศรุติพรหม

# กลุ่มงานวิจัยและพัฒนา ศูนย์คอมพิวเตอร์ ม.อ.

มหาวิทยาลัยสงขลานครินทร์ Prince of Songkla University

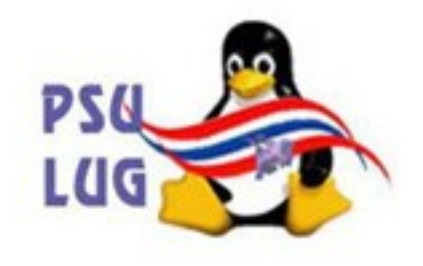

#### บูทด้วยแผ่น PSU สูตร 3

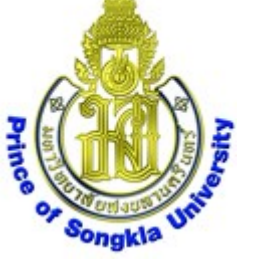

#### จนได้หน้า **desktop** ดังภาพ

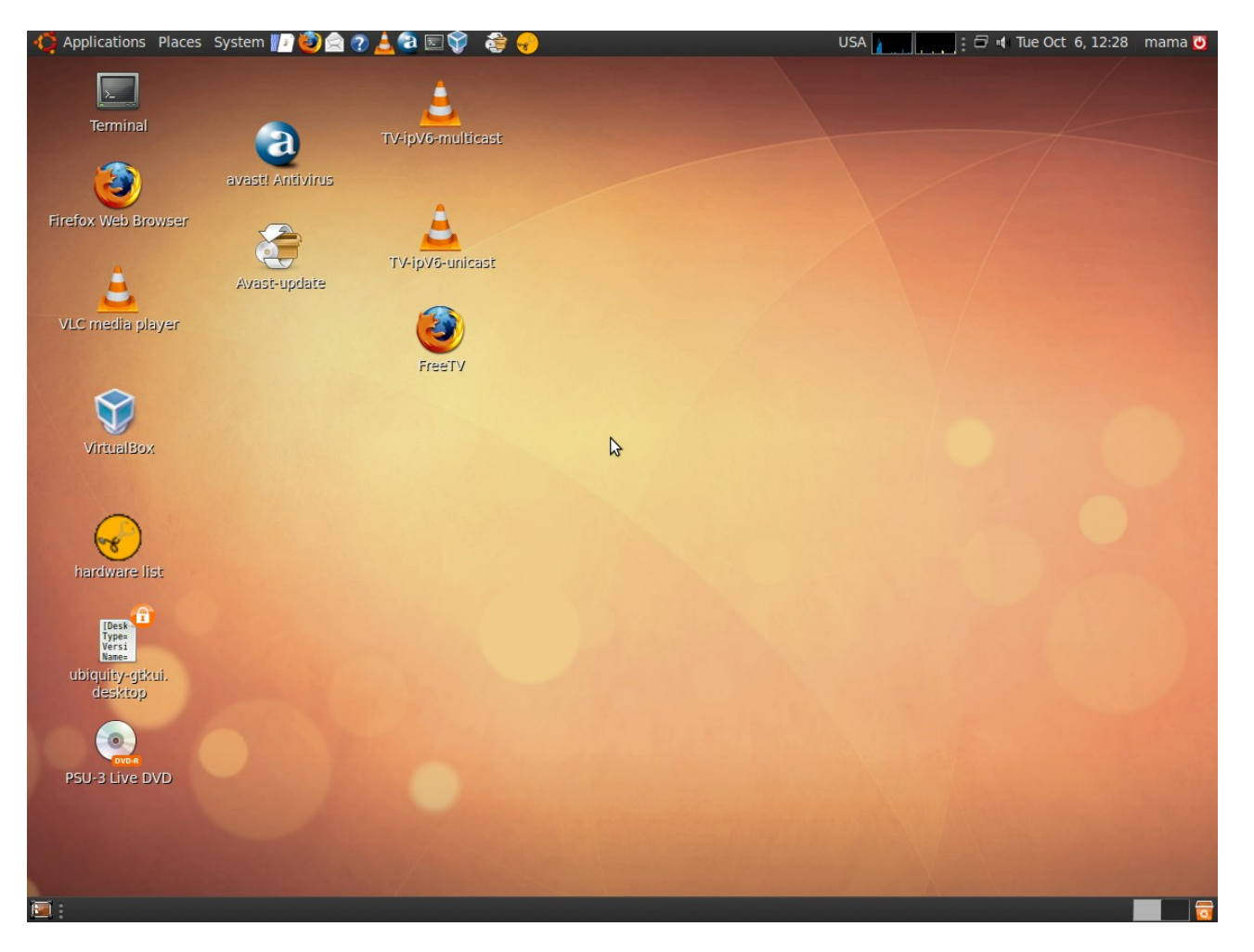

#### มหาวิทยาลัยสงขลานครินทร์ Prince of Songkla University

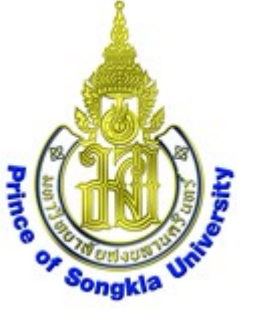

#### เลือก Places->Home Folder

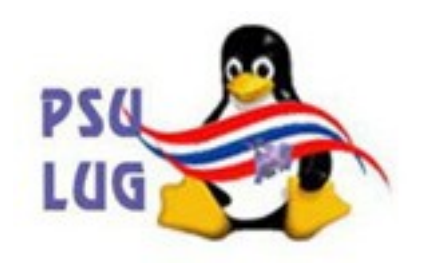

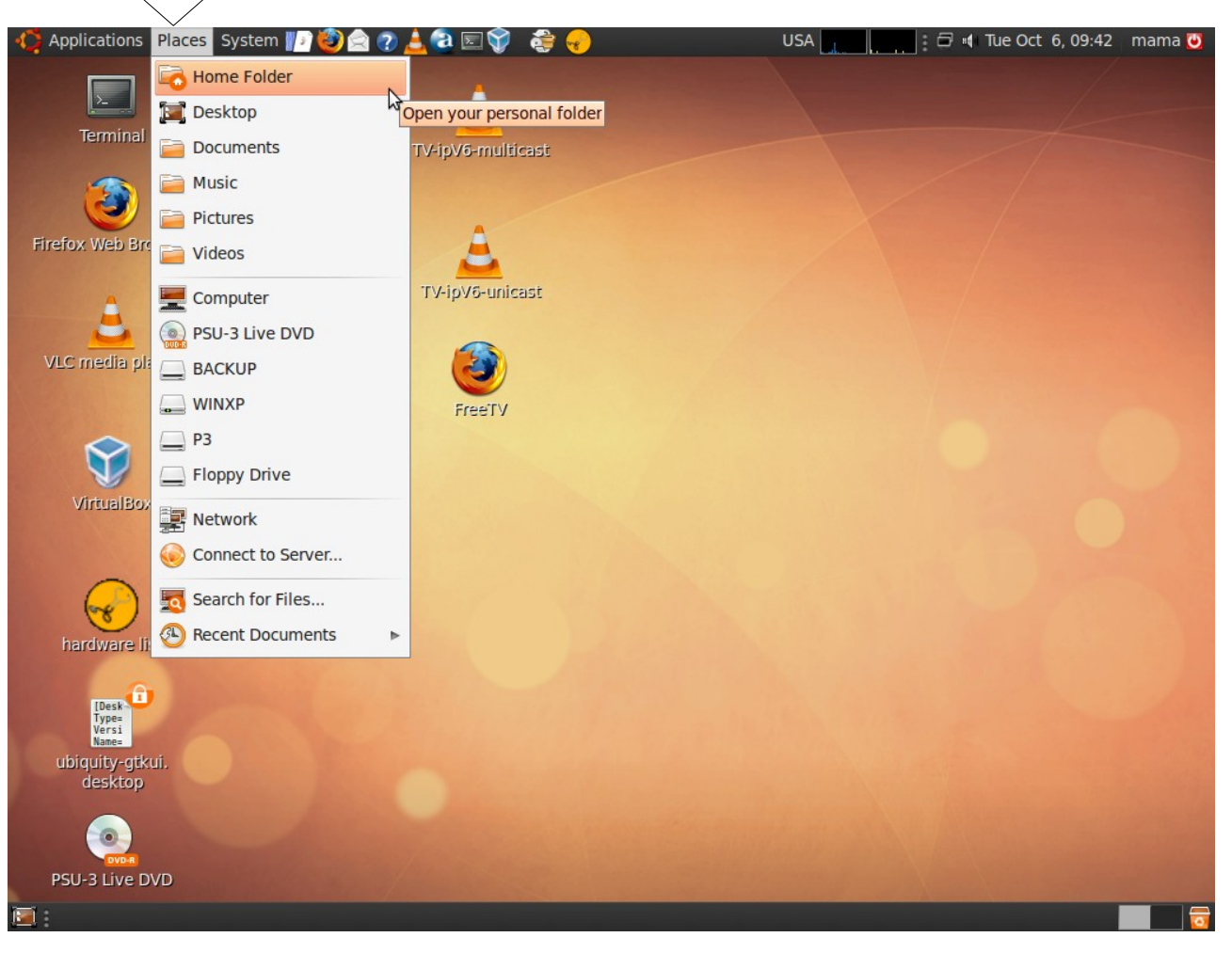

#### มหาวิทยาลัยสงขลานครินทร์ Prince of Songkla University

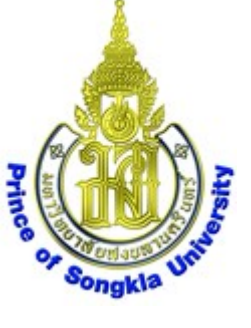

### ได้หน้าต่าง mama – File Browser

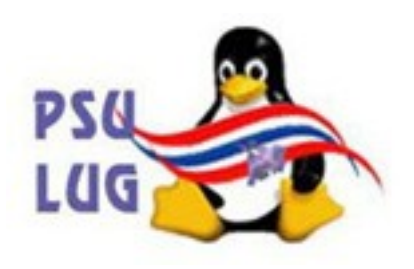

mama - File Browser -R Edit View Go Bookmarks Tabs Help File  $\odot$ C Ò 1 Up Reload Home Search Computer ⓐ 100% ⓒ Icon View 🛁 mama × Places V nama Desktop Desktop Documents Music Pictures - File System # men Network 🔍 PSU-3 Live ... 🛛 🔶 Public Templates Videos backup-menu.txt \_ BACKUP WINXP \_ P3 change-mtu.sh change-uuid.sh hardware-list.sh install-grub.sh Floppy Drive Trash #PSU # Ren deb h 2552-Documents -add Music sources.list version.txt Pictures Videos 14 items, Free space: 983.2 MB

มหาวิทยาลัยสงขลานครินทร์ Prince of Songkla University

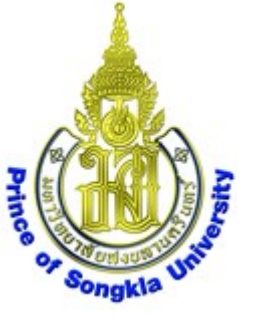

## เลื่อนไปเลือก **disk** ที่เมนูด้านซ้าย

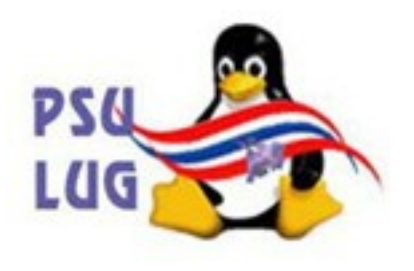

## ตัวอย่างนี้ชื่อ WINXP

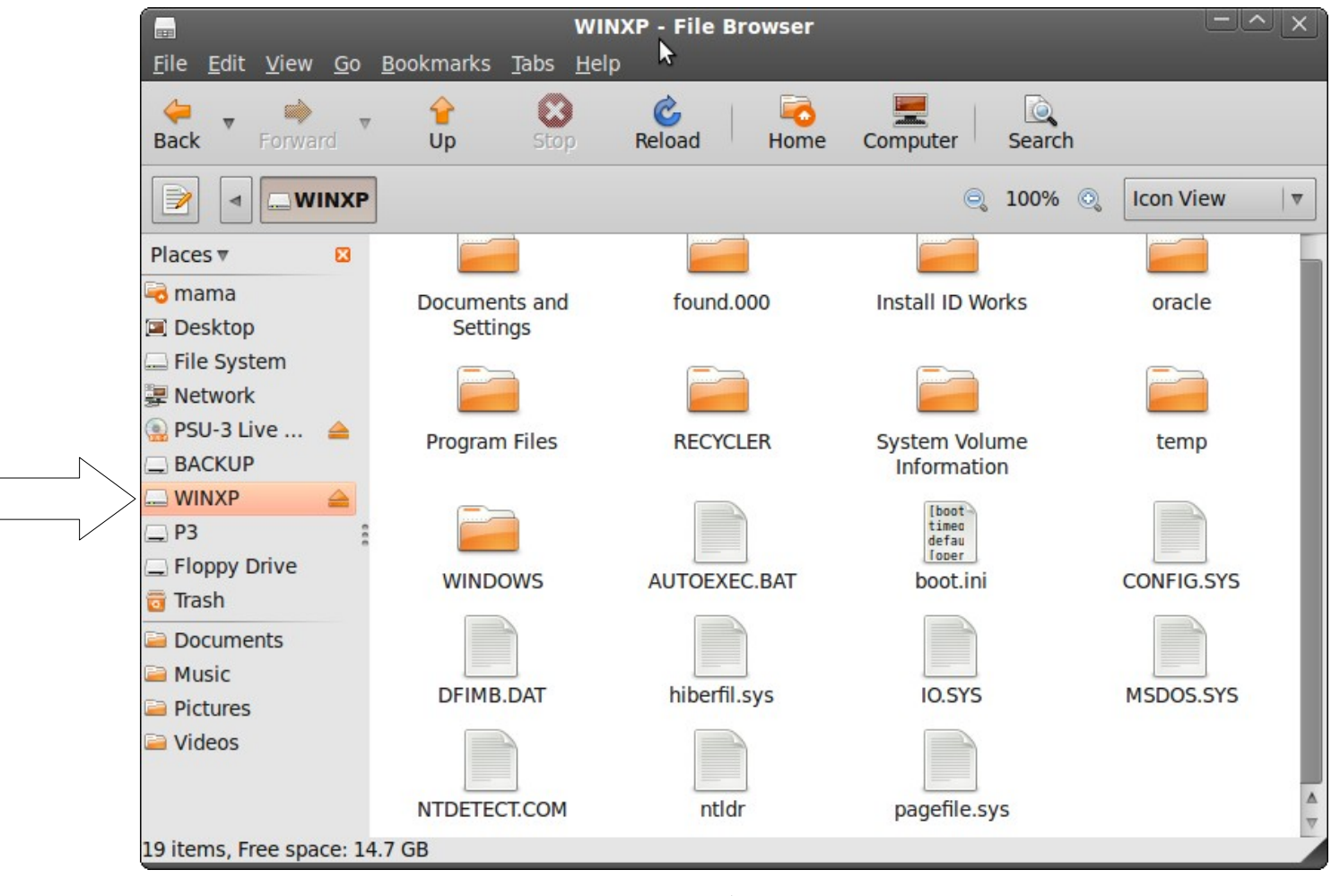

มหาวิทยาลัยสงขลานครินทร์ Prince of Songkla University

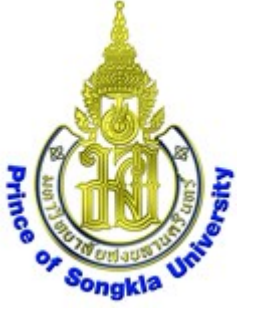

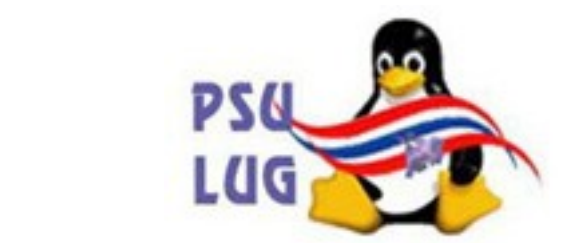

## ได้โอคอน **disk** และได้หน้าต่างเพิ่ม

ตัวอย่างนี้คือ WINXP

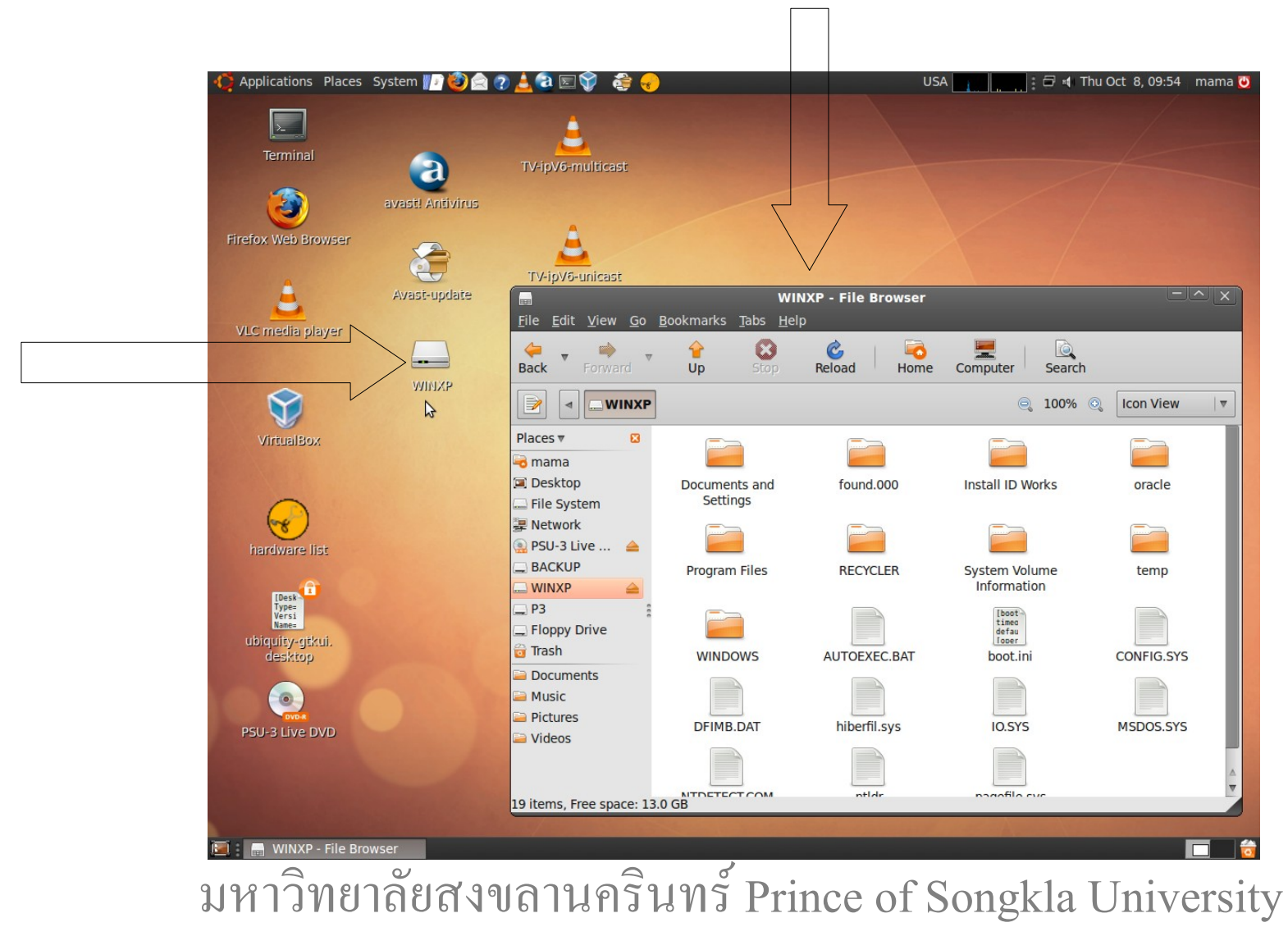

# เสียบ USB disk เข้าไป ได้ไอคอน USB disk และได้หน้าต่างเพิ่ม ตัวอย่างนี้ชื่อ 2G-WIPAT

Prince

PSU

LUG

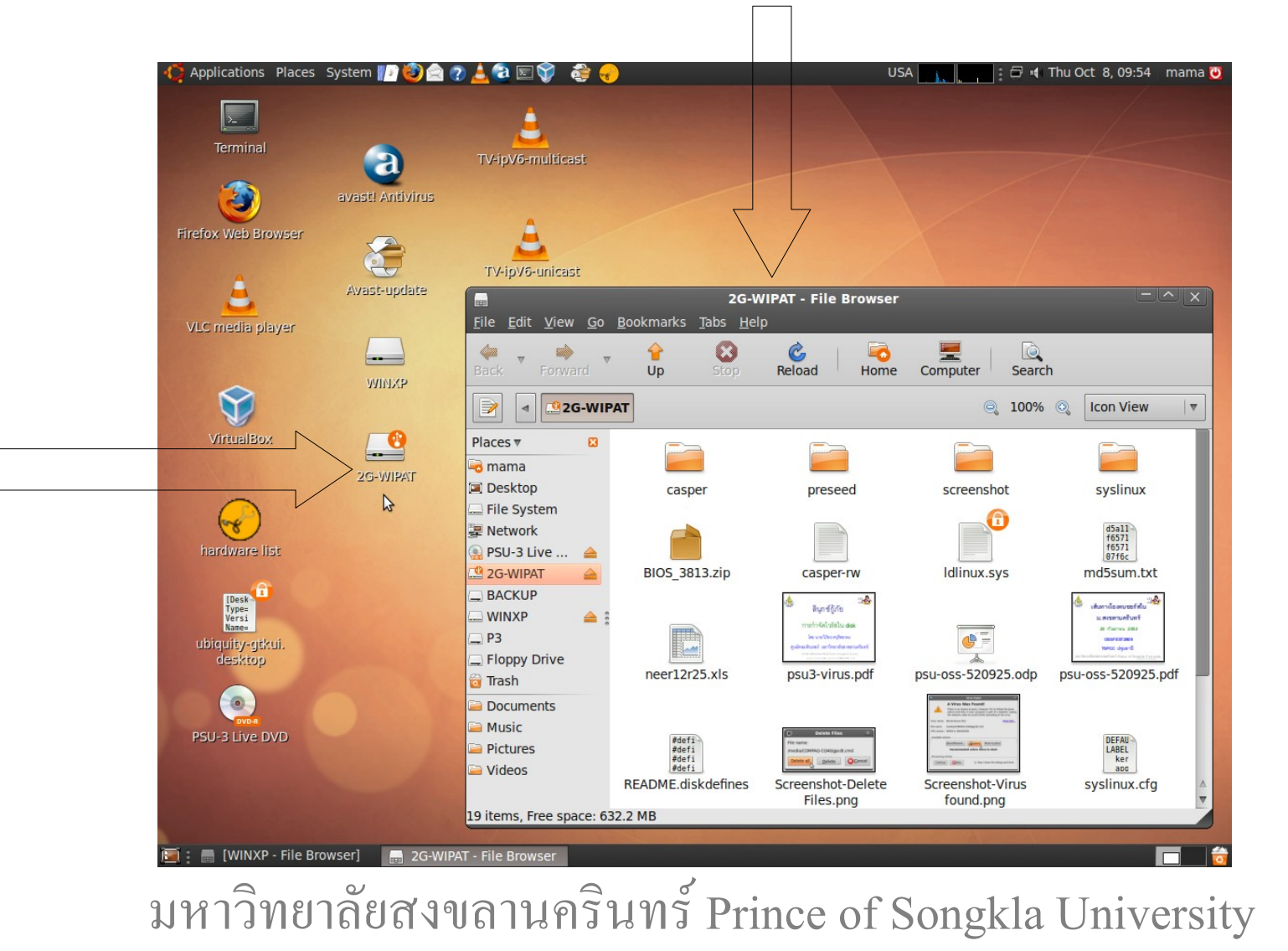

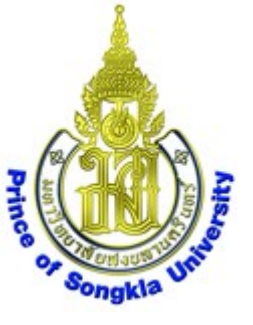

# เลือก backup ข้อมูลจาก hard disk ไปยัง USB disk ตามต้องการ

PS6

LUG

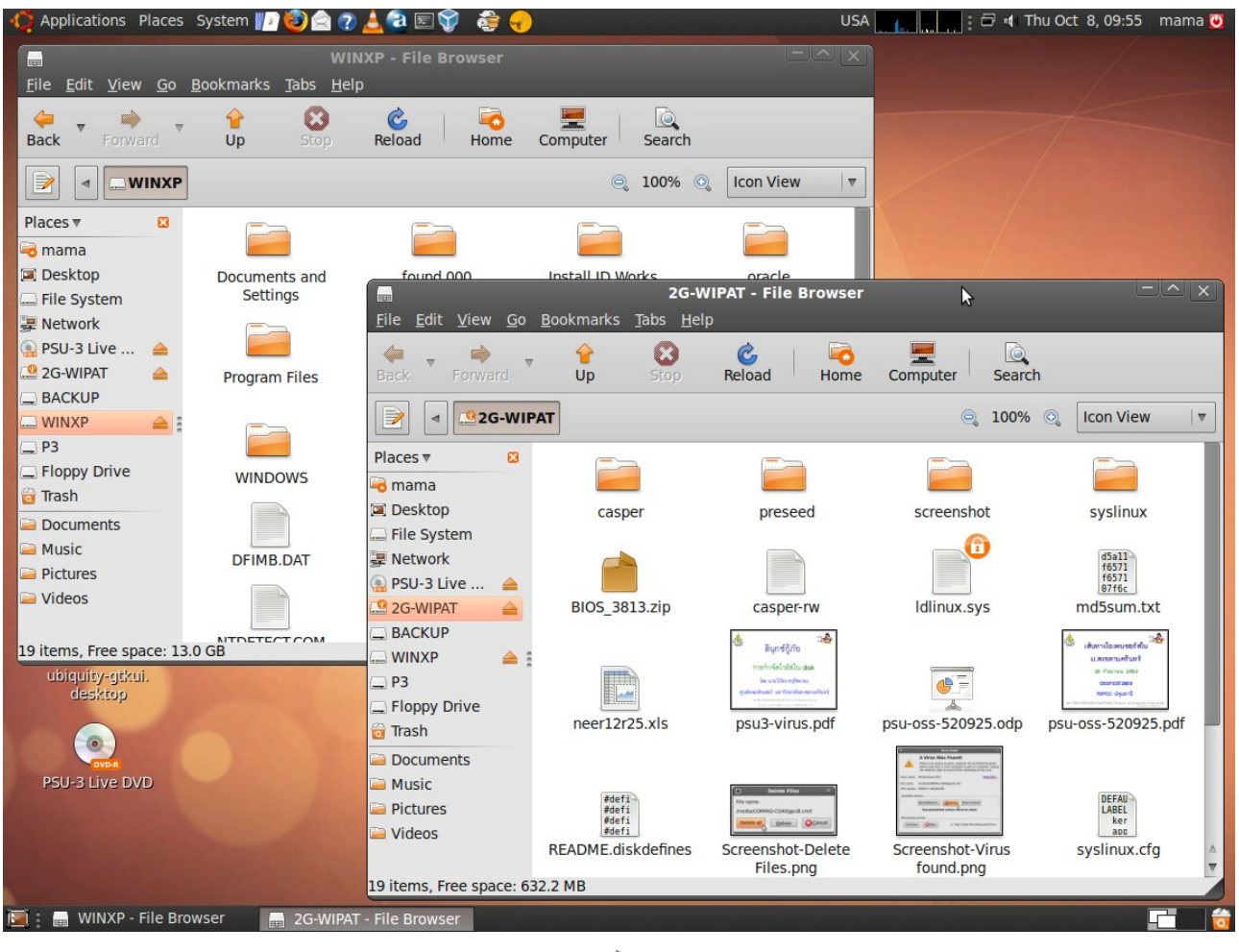

มหาวิทยาลัยสงขลานครินทร์ Prince of Songkla University